## How to find journal articles.

Journal articles are the latest research evidence available. For most writers and students, research published within the last five years is most relevant. For literature reviews and systematic reviews, evidence from the last twenty-five years is often required.

The ADF Library offers three ways to search for and find journal articles. You can search via the <u>ADF Library webpage</u>, on the <u>ADF's WorldCat Discovery</u> and in <u>Libraries Worldwide</u>, Use the How to use journal article guide for further assistance.

## Search on the ADF Library webpage

 Go to the <u>ADF Library</u> webpage and select Articles in the top tab of the search box. Insert your search terms and select whether you want it to be a keyword, author, subject or title search. Select Search. Alternatively, you could select Advanced Search at this point and follow the How to use Advanced Search guide.

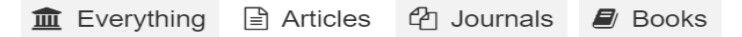

Search the ADF Library - find books, articles, journals and more ...

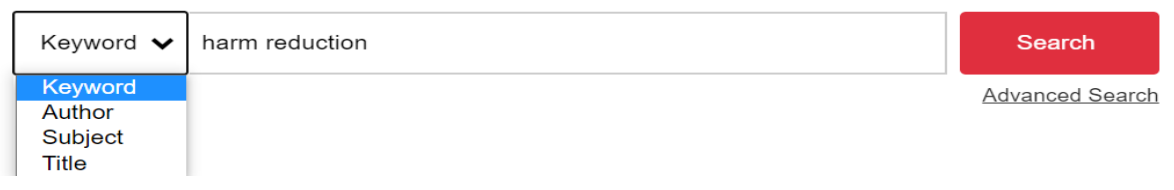

2. This example search provides 16,852 results, including everything in the ADF Library collection with the keywords harm reduction. Scroll down the left menu and in the Format section, select Article, which will provide 14,078 search results.

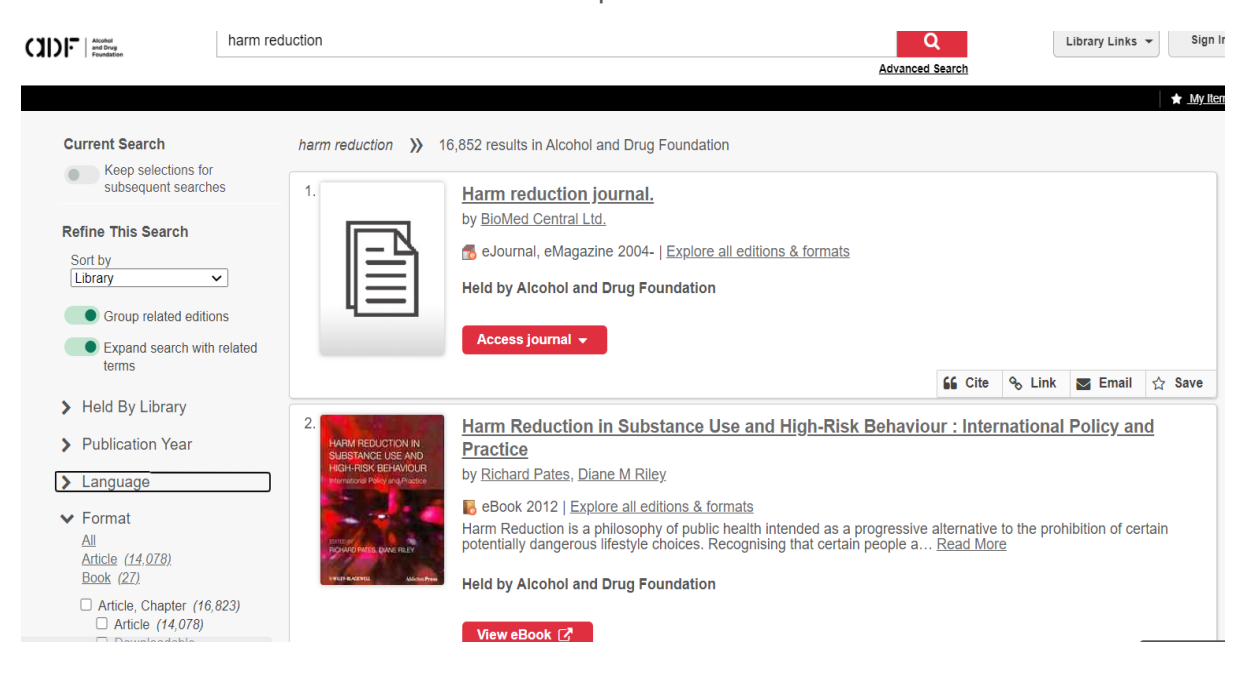

 In the Publication Year section in the left menu, select the last five years, or whichever date range you prefer. In the Language section, select English. Scroll down further to the Content Type section and select Peer Reviewed. This will provide the best quality evidence available.

In the Databases section, leave it as All, unless you want to see the results from a particular publisher. For this example, the Wiley Online Library is selected.

| <ul> <li>Publication Year</li> <li><u>All</u></li> <li>Last 5 Years</li> </ul> | <ul> <li>Content Type</li> <li>Full Text</li> <li>Open Access</li> </ul>                                                                                                    |
|--------------------------------------------------------------------------------|----------------------------------------------------------------------------------------------------|
| Last 10 Years<br>Last 25 Years<br>Custom Year Range<br>From                    | <ul> <li>Peer Reviewed (11,494)</li> <li>Author/Creator</li> <li>Databases         Change default options list on Advanced Search. Selecting a database alters your     </li> </ul>       |
| Apply Year Range   Language  All  English (10,235)  Spanish (19)               | filter options.<br>All<br>WorldCat.org (12,858)<br>Wiley Online Library (1,874)<br>Gale Academic<br>OneFile (1,612)<br>ScienceDirect (1,055)<br>Emerald Group Publishing<br>Limited (712) |
| <ul> <li>Portuguese (10)</li> <li>French (3)</li> <li>Polish (2)</li> </ul>    | Taylor and Francis<br>Journals (595)                                                                                                    |

4. The result has now been refined to a more relevant selection of 634 peer reviewed articles, published in the last five years in English by the Wiley Online Library journals.

| Current Search                                                                                                    | harm reduction >>> 634 results in Alcohol and Drug Foundation                                                                              |                 |
|----------------------------------------------------------------------------------------------------|----------------------------------------------------------------------------------------------------|-----------------|
| <ul> <li>Keep selections for subsequent searches</li> <li>Peer Reviewed</li> <li>2016 through 2020</li> <li>English X Article</li> <li>Wiley Online Library</li> <li>Reset</li> </ul> | 1.       A no-brainer for ending AIDS: the case for a harm reduction by Catherine Cook, Rick Lines, David P Wilson            Article 2016 | <u>n decade</u> |
|                                                                                                    |                                                                                                    | 66 AT A         |

## Search for journal articles via ADF's WorldCat Discovery

5. Go to the <u>ADF Library WorldCat Discovery</u> page and either insert your search term or go straight to the Advanced Search. Insert your search term in the Search Term box and select the Search Index. In this example, Subject Phrase is selected as then the words 'harm reduction' are searched as a phrase. Abstract is selected so that only articles with the search term 'Australia' within the abstract are included in the results.

| C  | Alcon<br>and I<br>Foun                                                                                | hol<br>Drug<br>Idation    |                      |                                                                   |                                                                    |                                                                                                    | Library Links 👻 Sign In                                                                                                    |
|----|----------------------------------------------------------------------------------------------------|---------------------------|----------------------|-------------------------------------------------------------------|--------------------------------------------------------------------|----------------------------------------------------------------------------------------------------|----------------------------------------------------------------------------------------------------|
|    | ſ                                                                                                    | \dva                      | and                  | ed Search                                                         |                                                                    |                                                                                                    | ★ <u>My Items (0)</u>                                                                                                    |
|    |                                                                                                    |                           |                      | Search Index                                                      | Search Term                                                        | Databases                                                                                                    | 11 Selected                                                                                                    |
|    |                                                                                                    |                           |                      | Subject Phrase 🗸                                                  | harm reduction                                                     | Save Changes                                                                                                    | Reset                                                                                                    |
|    | Operator     Search Index       AND     Abstract       Operator     Search Index       AND     Author |                           |                      | Search Index       Abstract     ~       Search Index       Author | Search Term australia Search Term                                  | <ul> <li>Searching Datable</li> <li>Emerald Group I<br/>Scholarly publisher<br/>business and manage</li> <li>Gale Academic (<br/>Peer-reviewed, 1011-1<br/>world's leading jour<br/>sources with extens<br/>physical sciences. It</li> </ul> | Dases 11 Selected<br>Publishing Limited<br>of journals and books in<br>gement.<br>DneFile<br>ext articles from the<br>hals and reference<br>ive coverage of the<br>schoolow, medicine. |
|    |                                                                                                    |                           |                      |                                                                   | Clear Search                                                       | Social sciences, the<br>and other subjects.<br>York Times from 199                                                                                                    | arts, theology, literature<br>Includes full-text New<br>35 to present.<br>Wallnace                                                                                                    |
| 6. | Scro                                                                                                  | ll dov                    | vn                   | to the Search                                                     | n Tools and select Only return                                     | peer-reviewed                                                                                                    | articles. In the                                                                                                    |
|    | Form<br>want<br>you i                                                                                 | nat se<br>t to ir<br>need | ecti<br>nclu<br>. Se | on, select Ar<br>ude. On the r<br>elect Search.                   | ticle and in the Publication Ye<br>ight de-select all the database | ar section, add<br>e collections exc                                                                                                    | the dates you<br>cept the one                                                                                                    |
| 0  | Search                                                                                                | Tools                     |                      |                                                                   |                                                                    | 🗆 Info                                                                                                    | -<br>rmit Health Collection                                                                                                    |

|                                                                                                    | Informit Health Collection / RMIT Pu                                                                                                    |
|----------------------------------------------------------------------------------------------------|----------------------------------------------------------------------------------------------------|
| Only return peer-reviewed articles      Open Access      Group related editions      Expand search with related terms  Format | Oxford Journals<br>Oxford Journals is a division of Oxfo<br>University Press, which is a departm<br>Oxford University. We publish well o<br>academic and research journals cov<br>broad range of subject areas, two-th<br>which are published in collaboration<br>learned societies and other internativ<br>organizations. |
| Article                                                                                                    | ProQuest Ebook Central<br>Authoritative e-books in a wide rang<br>subject areas.                                                                                                    |
| e.g. 2010 Optional<br>• Held By Library<br>Libraries Worldwide<br>Alcohol and Drug Foundation<br>Main Library (Melbourne)     | □ SAGE Journals<br>Journals from SAGE, one of the wor<br>largest journal publishers, spanning<br>Humanities, Social Sciences, and S<br>fields (Science, Technology, and Me<br>and with many published on behalf c<br>learned societies and institutions.                                                                   |
| Archives     Storage     Departmental     NSW Office                                                                          | ScienceDirect<br>Full-text scientific database offering<br>science, medical and technical (STN<br>journal articles and book chapters                                                                                                    |
|                                                                                                    | Clear Search   Taylor and Francis Journals                                                                                                    |

7. This gives a refined result of 37 recent relevant results. You can see the search string in the top search box which you can easily adjust as required.

|                                        | su=harm redu     | uction AND ab:                                                                                                    | (australia)                                                                                                    | AND (et                                                         | u:Peerre            | eviewed                                             | ) AND                     | (x0:ar        | rtchap         | ) AND                                     | (yr:2        |                  | <b>ર</b> િ | Librar | y Links | • |
|----------------------------------------|------------------|----------------------------------------------------------------------------------------------------|----------------------------------------------------------------------------------------------------|-----------------------------------------------------------------|---------------------|-----------------------------------------------------|---------------------------|---------------|----------------|-------------------------------------------|--------------|------------------|------------|--------|---------|---|
| Foundation                             |                  |                                                                                                    |                                                                                                    |                                                                 |                     |                                                     |                           |               |                |                                           | ļ            | Advanced         | Search     |        |         |   |
|                                        |                  |                                                                                                    |                                                                                                    |                                                                 |                     |                                                     |                           |               |                |                                           |              |                  |            |        |         |   |
| Current Sea                            | rch              | su=harm rec                                                                                                    | luction ANE                                                                                                    | D ab:                                                           | <b>&gt;&gt;</b> 37  | 7 results                                           | s in Alc                  | cohol a       | and D          | rug Fo                                    | undat        | ion              |            |        |         |   |
| Keep s<br>subsec                       | 1.               |                                                                                                    | Imm                                                                                                    | Immediate effects on adult drinkers of exposure to alcohol harm |                     |                                                     |                           |               |                |                                           |              |                  |            |        |         |   |
| Refine This                            | Search           | reduction advertisements with and without drinking of messages: experimental study.                                                                                                    |                                                                                                    |                                                                 |                     |                                                     |                           |               |                |                                           | <u>guid</u>  | <u>juideline</u> |            |        |         |   |
| Sort by<br>Library                     | ~                | s by <u>Wakefield MA</u> , <u>Brennan E</u> , <u>Dunstone K</u> , <u>Durkin SJ</u> , <u>Dixon HC</u><br><u>MD</u><br>Article 2018   Article 2018   Peer-reviewed   No other editions or format |                                                                                                    |                                                                 |                     |                                                     |                           |               |                | <u>n SJ, Dixon HG, Pettigrew S, Slate</u> |              |                  |            |        |         |   |
| Group                                  | related editions |                                                                                                    |                                                                                                    |                                                                 |                     |                                                     |                           |               |                | ormats                                    |              |                  |            |        |         |   |
| Expand<br>related                      |                  |                                                                                                    | Journal: Addiction (Abingdon, England) 2018 06; 113(6): 1019-1029<br>AIMS: To compare the immediate effects on drinkers of television advertisements<br>focusing upon short- versus long-term harms with and without low-risk drinking |                                                                 |                     |                                                     |                           |               |                | ts                                        |              |                  |            |        |         |   |
| > Held By I                            | _ibrary          |                                                                                                    |                                                                                                    | guide                                                           | elines. D           | DESIGN:                                             | I: Betwe                  | een-pa        | ar <u>F</u>    | Read N                                    | <u>lore</u>  |                  |            |        |         |   |
| ✓ Publication                          | on Year          |                                                                                                    |                                                                                                    | Held                                                            | by Alco             | ohol an                                             | nd Drug                   | g Four        | ndati          | on                                        |              |                  |            |        |         |   |
| <u>All</u><br>Last 5 Yea<br>Last 10 Ye | <u>rs</u><br>ars |                                                                                                    |                                                                                                    | Vie                                                             | ew full te          | ext 🗗                                               |                           |               |                |                                           |              |                  |            |        |         |   |
| Last 25 Ye                             | ars              |                                                                                                    |                                                                                                    |                                                                 |                     |                                                     |                           |               |                |                                           | 66           | Cite             | % Link     | $\geq$ | Email   | ☆ |
| Custom Ye<br>From [<br>Through [       | ar Range         | 2.                                                                                                    | Ъ.                                                                                                    | <u>A m</u><br>regu<br>by <u>Ba</u>                              | ulatory<br>axter DG | <mark>g revie</mark><br>y envir<br>G, <u>Hilbre</u> | ew of<br>ronme<br>echt M, | rese<br>ents. | arch<br>aton ( | <u>n on ç</u><br>Ctu                      | <u>gam</u> t | <u>oling l</u>   | narm in t  | three  | ž       |   |

8. To open and use the articles, find the How to use journal article guide on the ADF Library webpage.

## Search for journal articles in Libraries Worldwide

9. Sometimes when you search for an article, the ADF Library collection may not hold what you need in . This results screen asks if you want to expand your search to libraries worldwide. Select the libraries worldwide link to find more articles.

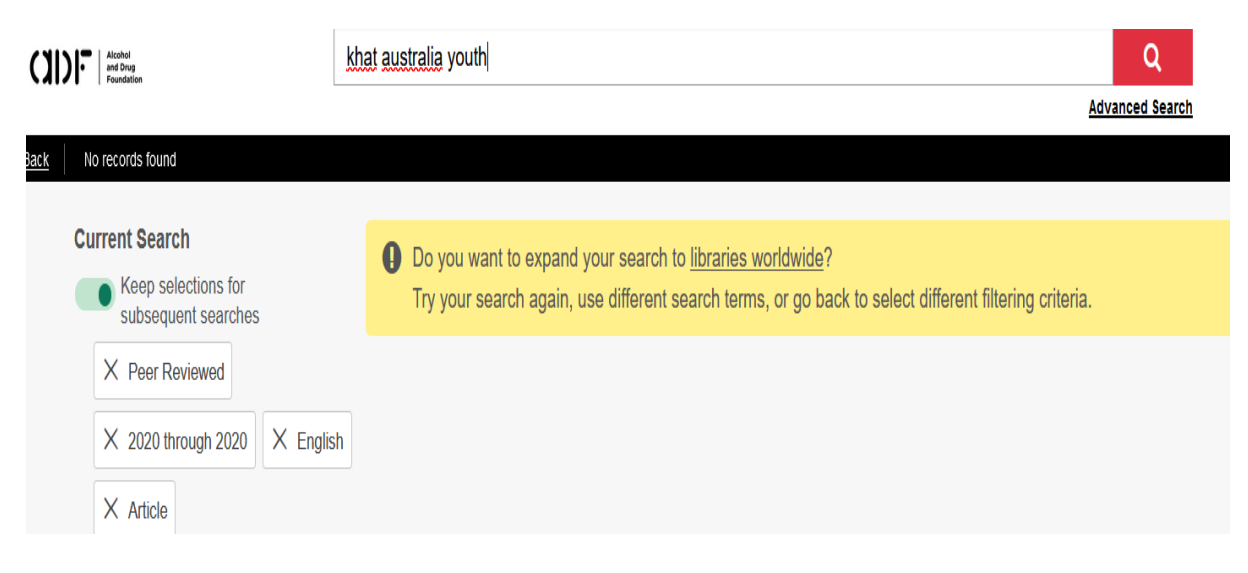

10. There is one article resulting from this example search. Copy the information and the link to the article and email the <u>library@adf.org.au</u> to request the article.

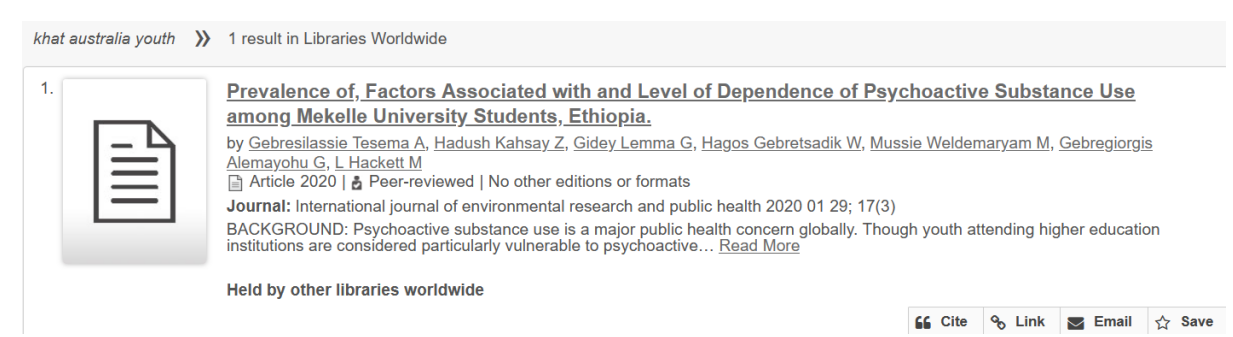

11. The ADF specialist librarian will attempt to locate the article for you via inter-library loan. It is possible that one of the health libraries in the GratisNet may hold this article and then it can be provided to you.